# Manual eResources SAGE Premier

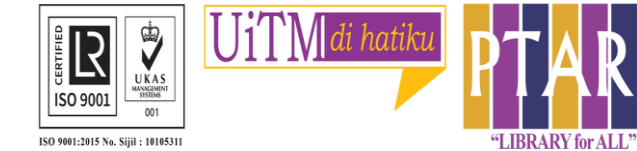

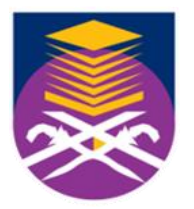

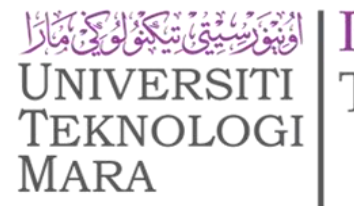

Perpustakaan Tun Abdul Razak

### Guide 1

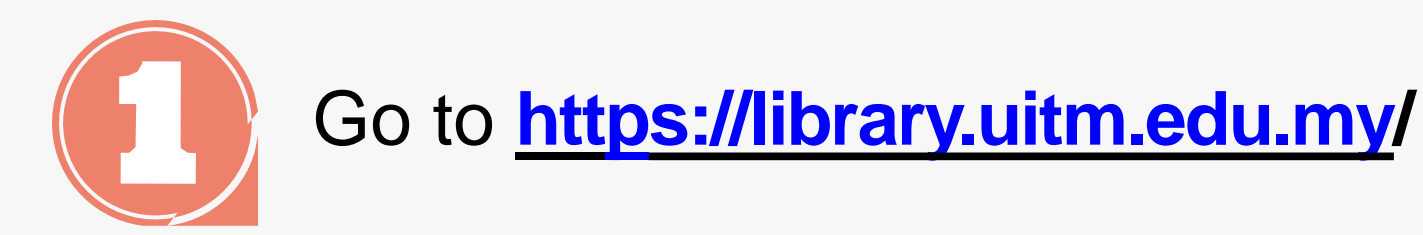

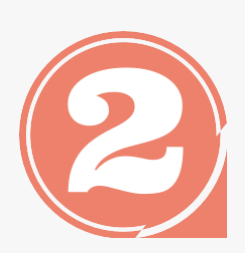

From the library portal website there are three categories namely Our Collections, Our Services and Opening Hours.

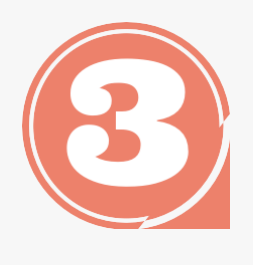

Click 'Our collections' to access eResources Online Database

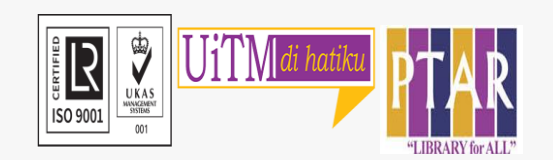

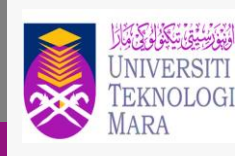

Perpustakaan Tun Abdul Razak

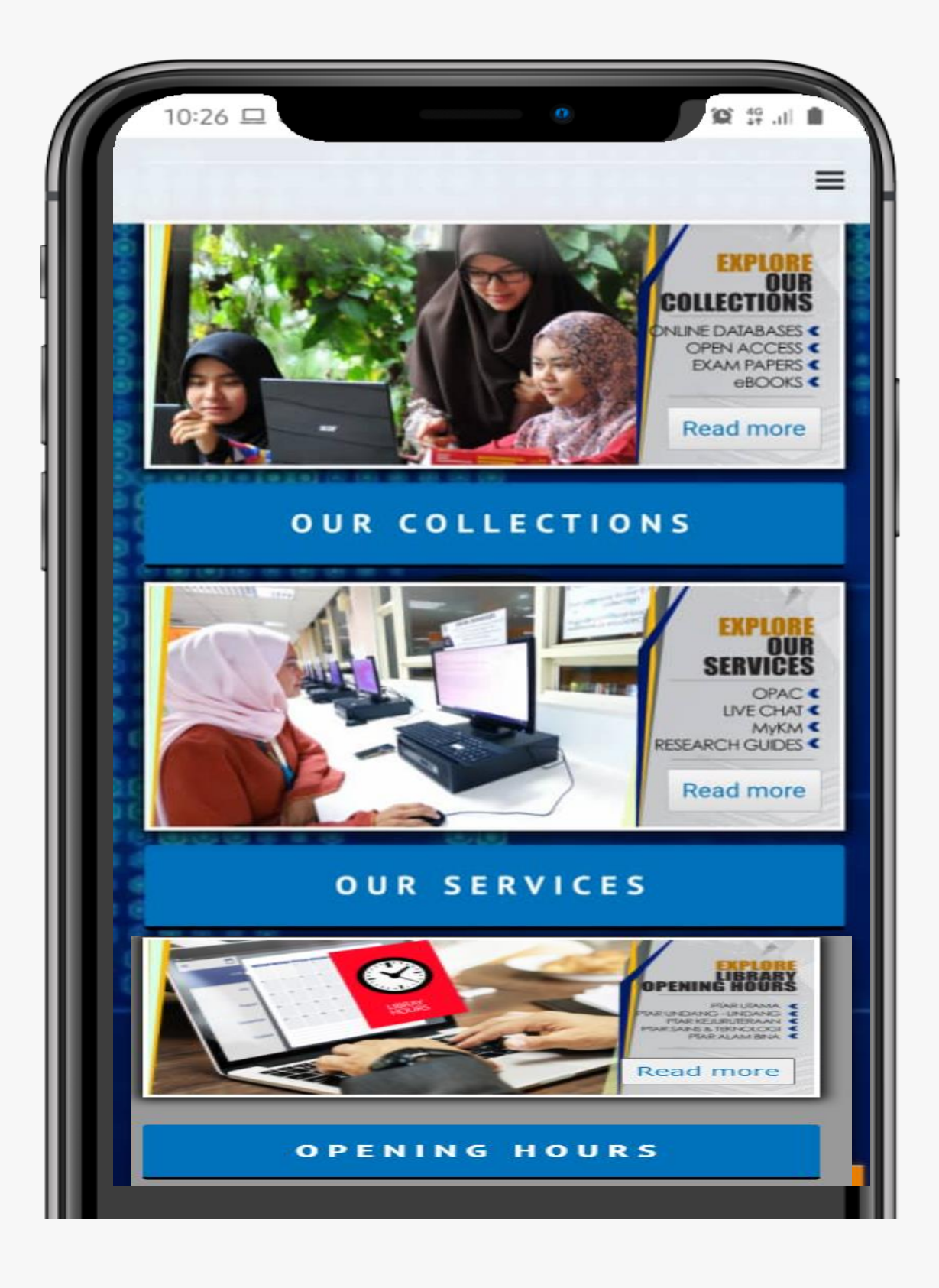

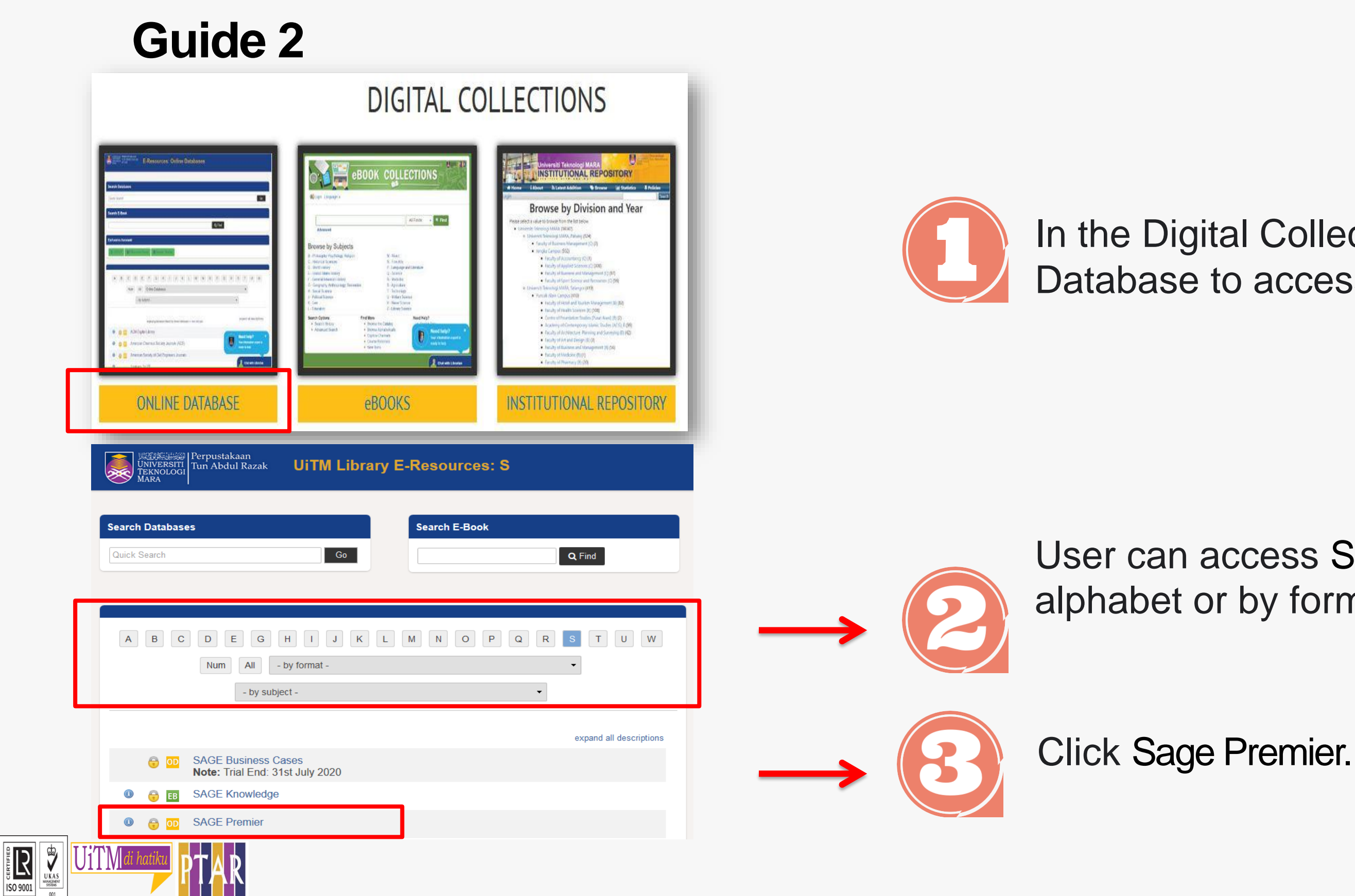

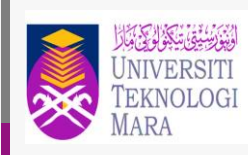

Perpustakaan Tun Abdul Razak

### In the Digital Collections view, Click Online Database to access the Online Database.

User can access Sage Premier (SP) either by alphabet or by format or by subject.

### Guide 3

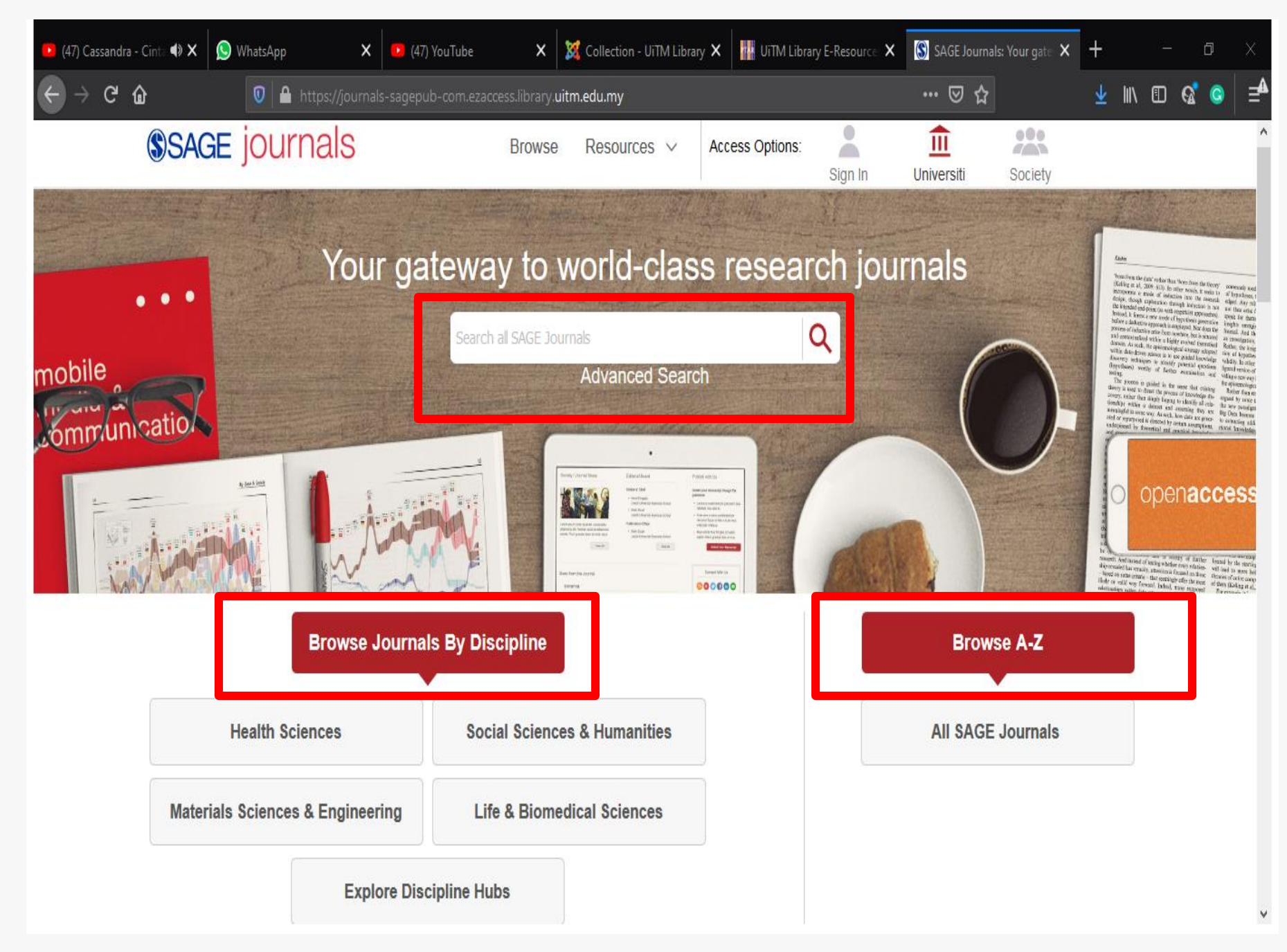

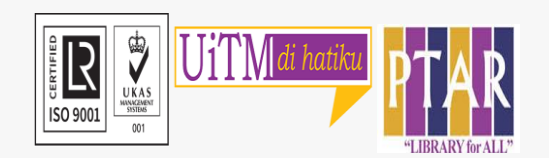

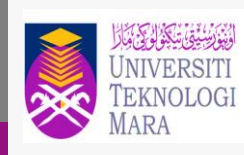

Perpustakaan Tun Abdul Razak

- Click on the search box
- User can search keyword/title or Advanced Search. User also can Browse the SAGE Journal by discipline or alphabetically

### Guide 4 Search Q Journal Home Browse Journal V Journal Info 🗸 Stay Connected ~ Submit Paper Most Cited Trending on Altmetric Latest Articles Most Read Articles most recently published online for this journal. Deconstructing positionality in conflict Patient involvement in the development of An Indigenous and Western paradigm to the Danish surgical breast cancer patient understand gestational diabetes mellitus: resolution: Reflections from first-person Reflections and ... pathway &#x.. action resea.. Ingrid Annette Zøylner, Pia Kirkegaard, Peer Michael Joanne Whitty-Rogers, Brenda Cameron, Vera Caine Alexander Cromwell, Margarita Tadevosyan Christiansen, Kirsten Lomborg Oct 2020 - OnlineFirst Oct 2020 - OnlineFirst Oct 2020 - OnlineFirst First published: 13 Oct 2020 First published: 12 Oct 2020 First published: 13 Oct 2020

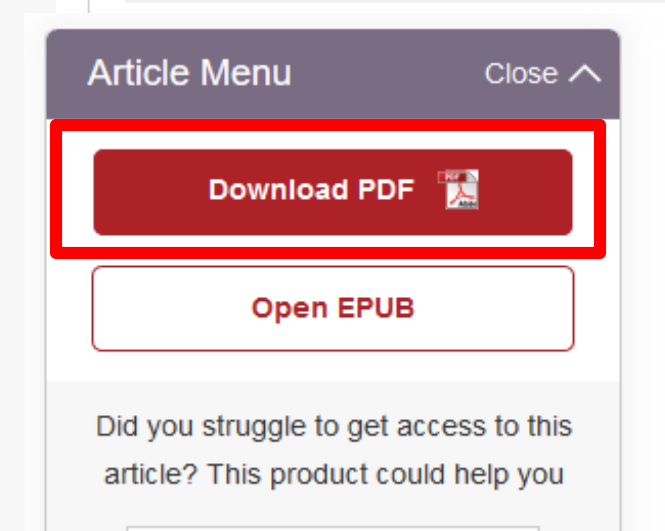

R ISO 9001

### An Indigenous and Western paradigm to understand gestational diabetes mellitus: Reflections and insights

### Joanne Whitty-Rogers, Brenda Cameron, Vera Caine

First Published October 13, 2020 Research Article 🖲 Check for updates https://doi-org.ezaccess.library.uitm.edu.my/10.1177/1476750320960822

Article information ~

**a** 

### Abstract

Indigenous women face many barriers to maternal care during pregnancy in Canada. A participatory study was conducted in two First Nations Communities in Nova Scotia,

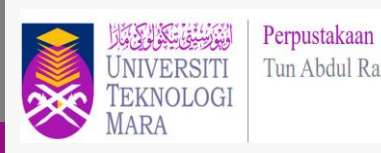

Tun Abdul Razak

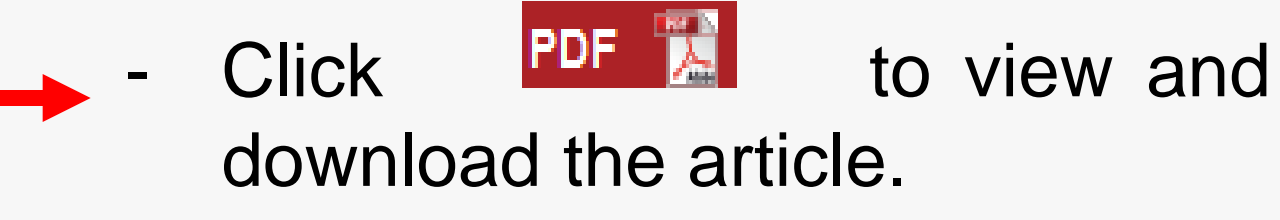

### Guide 5

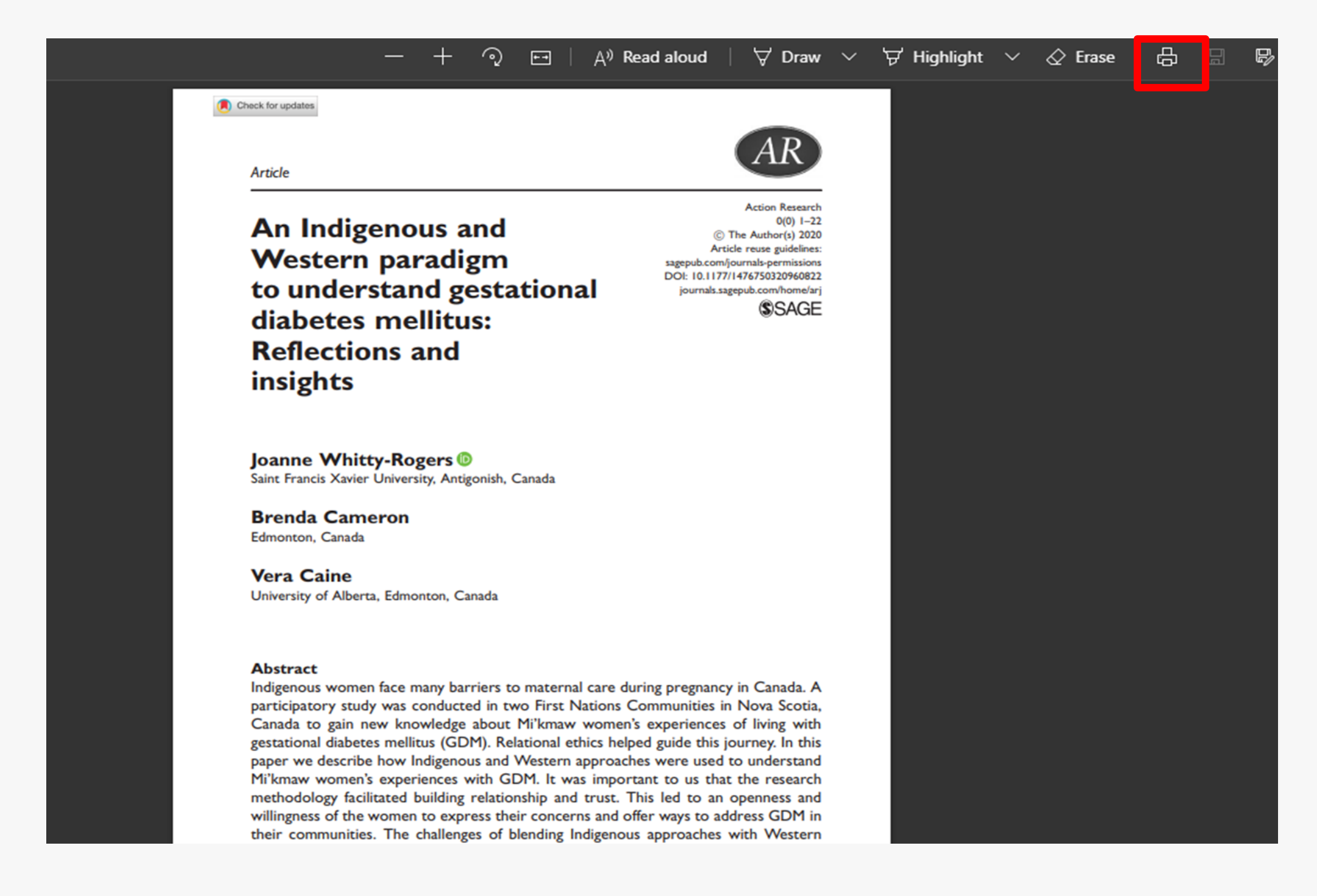

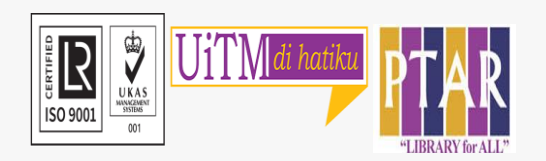

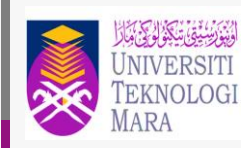

Perpustakaan Tun Abdul Razak

### - User can print the articles.

# **CONTACT PERSON**

For enquiries on online database searching and access:

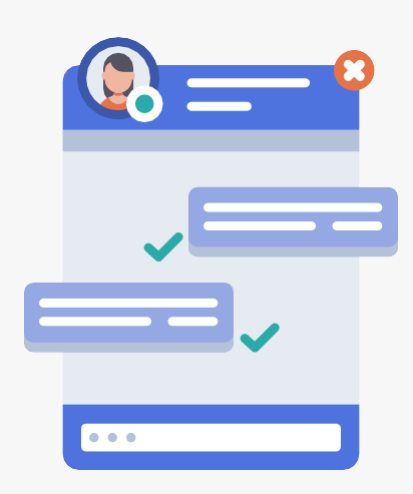

Chat with Librarian: <u>https://ptar.uitm.edu.my/libchat/</u>

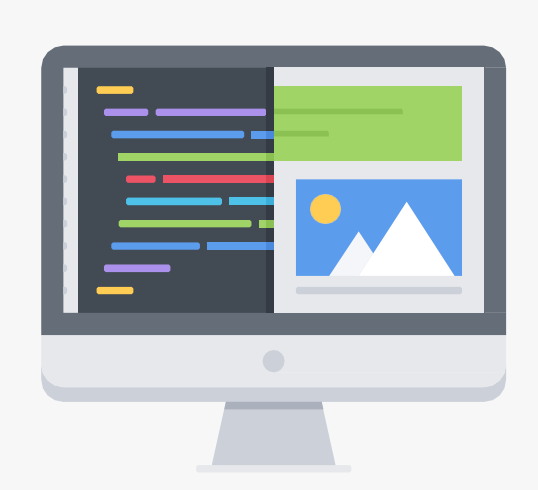

Link to Online Database: http://gr.library.uitm.edu.my/onlinedb

Link to Sage Premier https://journals-sagepub-com.ezaccess.library.uitm.edu.my/

Link to Sage Journal Guide : https://us.sagepub.com/sites/default/files/sj-userguide.pdf

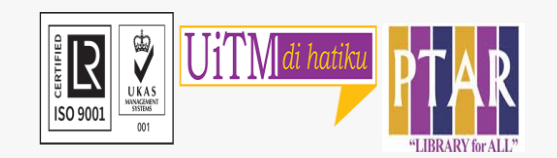

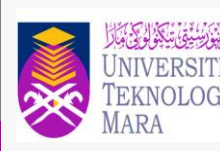